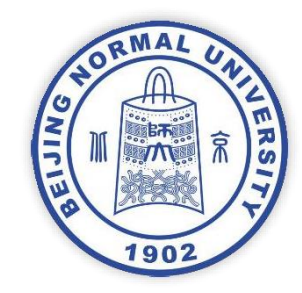

# 乐育书院综合测评系统 使用指南(学生端)

- 1. 综测指标组成
   2. 综测系统登录
- 3. 申请
- 4. 证明材料示例
- 5. 查看申请记录
- 6. 温馨提示

2023年9月

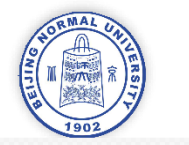

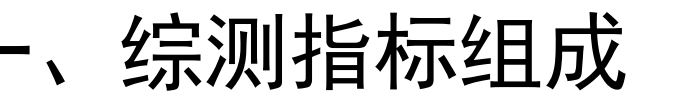

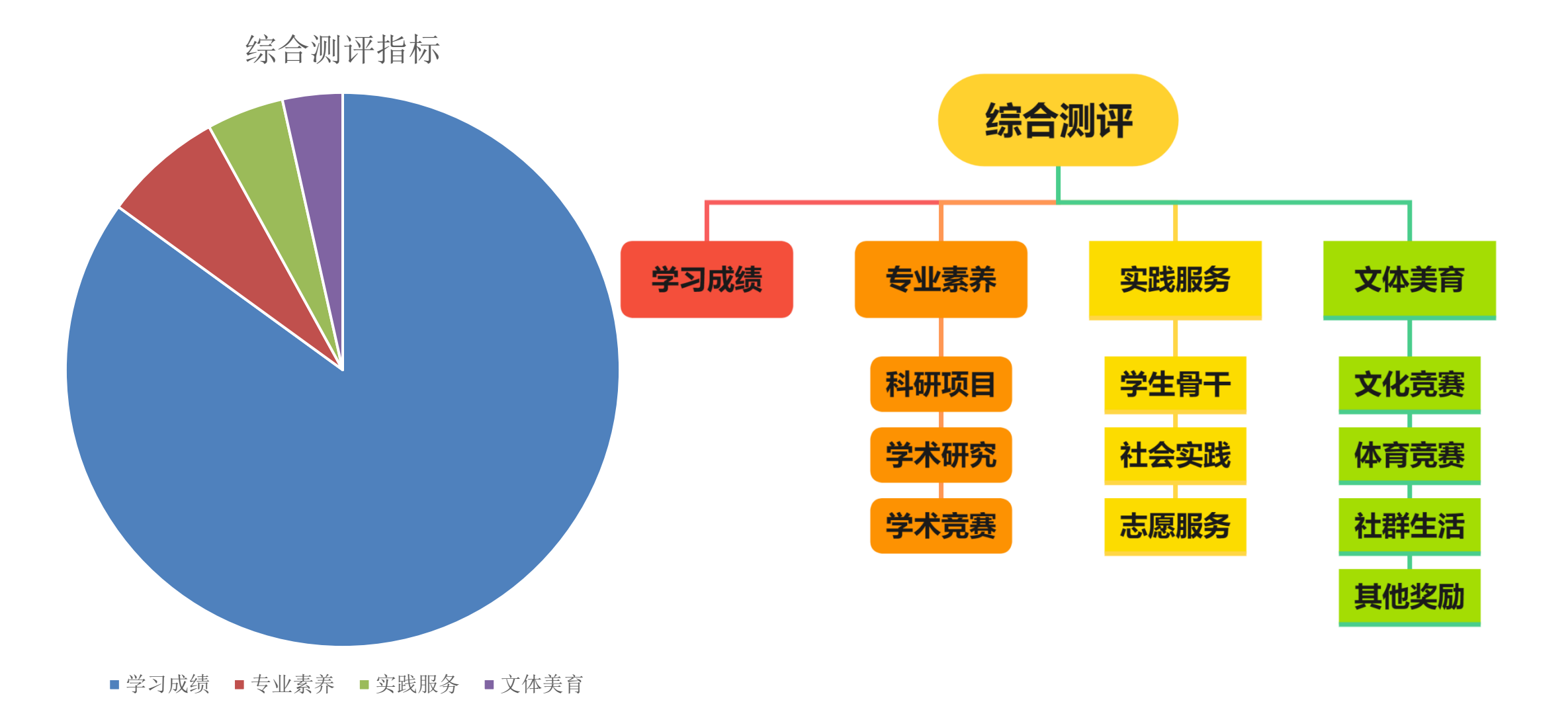

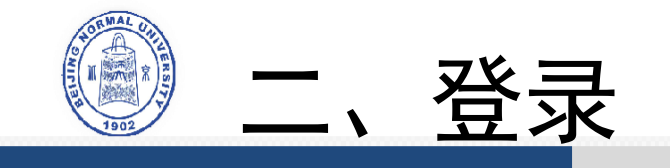

- 1. 连接校园网, 登录网址 <u>http://172.31.8.20/</u>
- 2. 输入账号密码登录
  - 账号: 学号
  - 密码: 同数字京师密码
- 3. 进入系统后请确认个人信息是否正确
- 4. 点击左侧【**学生申请入口】**中的【**测评指标申请】**,进 入申请页面

#### 提醒:

- 1. 若出现无法打开网址、加载时间过长等情况请尝试更换 网络或浏览器
- 2. 如信息有误请联系乐育书院相关老师处理。使用中有任何 问题请搜索群号: 907783395,进入QQ群咨询。

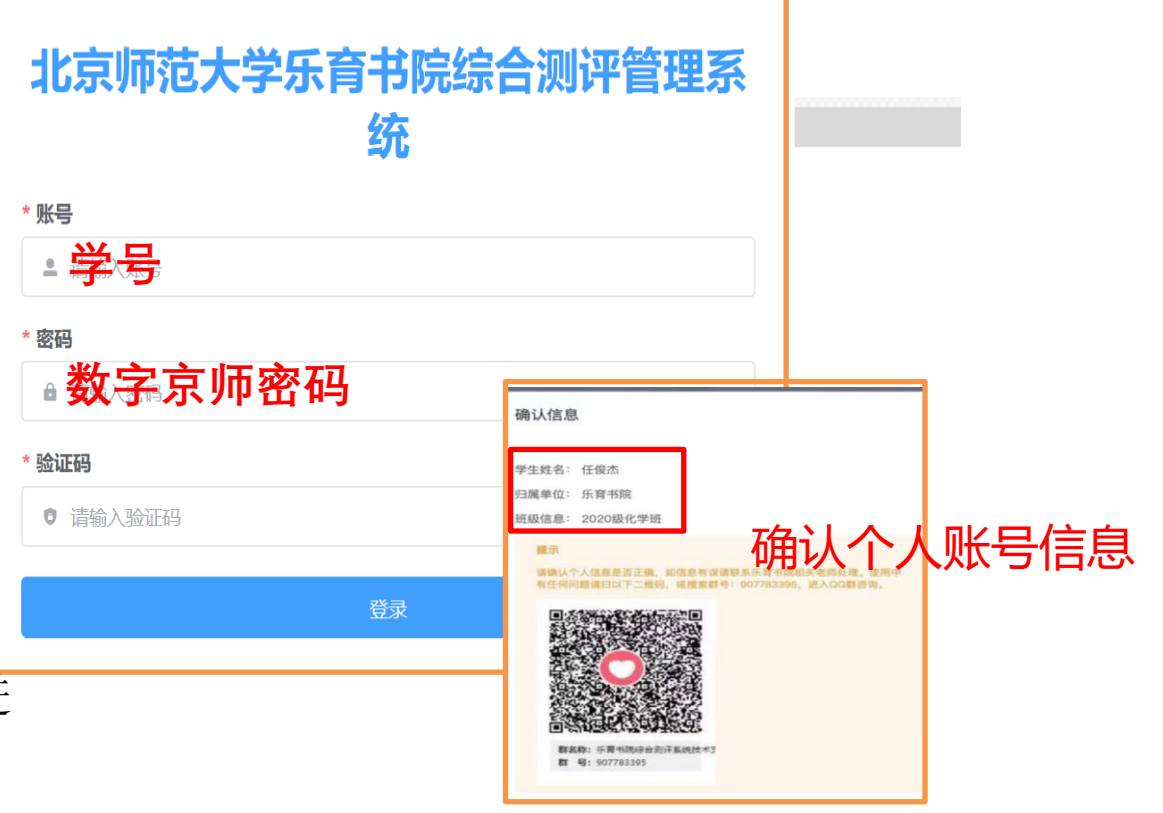

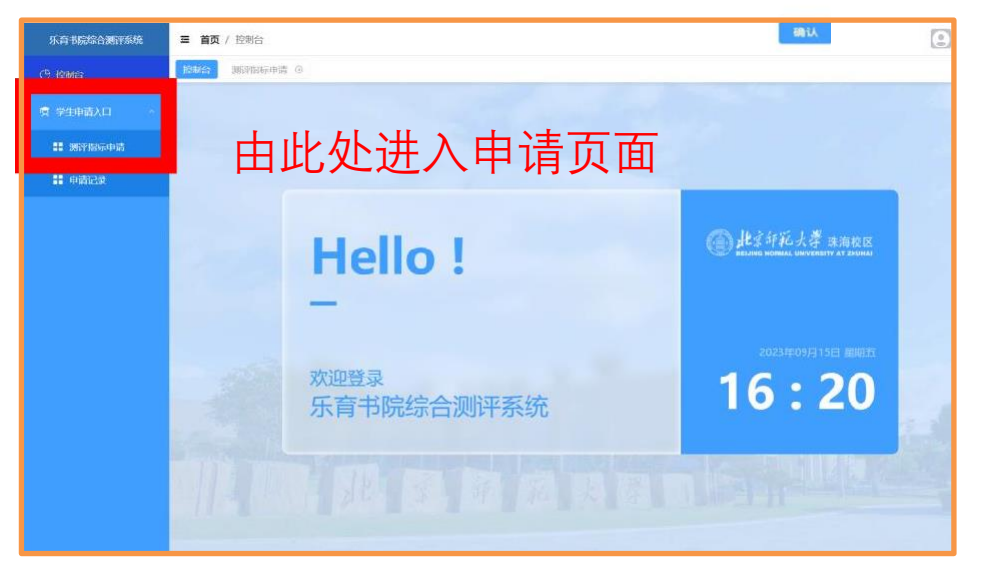

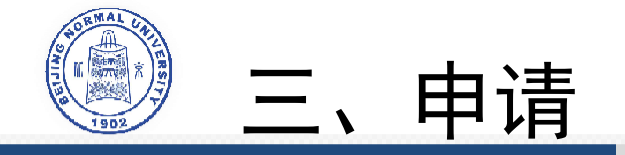

- 1. 选择测评指标
  - 申报学年选择【2022-2023学年】
  - 通过下拉选项选择具体的测评指标
- 2. 输入项目信息
  - 根据要求上传相关证明材料
  - 证明材料需【合理明确命名】
- 3. 上传完附件后点击提交,完成申请

#### 提醒:

- 1. 请关注系统开放时间,在规定时间内完成申请
- 2. 请正确选择对应的测评指标模块,如有疑惑可咨询民主 评议小组
- 3. 若无法点击任何选项、无法选择附件等,请刷新页面或 更换浏览器后再次尝试
- 若附件上传失败,请检查格式、大小等是否正确,若始 终无法成功提交,请联系技术人员

| 1-                 |           | 2              |                |        | 3                     |        |               |
|--------------------|-----------|----------------|----------------|--------|-----------------------|--------|---------------|
| 选择测评指              | 标         | 输入项目信          | 息              |        | 完成                    |        |               |
|                    |           |                |                |        |                       |        |               |
| * 申报学年             |           |                |                |        |                       |        |               |
| 2022-2023学         | 年         |                |                |        |                       | ~      |               |
| * 测评指标             |           |                |                |        |                       |        |               |
| 请选择                |           |                |                |        |                       | ^      |               |
| 乐育书院               | >         | 专业素养           | >              | 科研项目   |                       |        |               |
|                    |           | 实践服务           | >              | 学术研究   |                       |        |               |
|                    | 下台姓       | 文体美育           |                | 学术竞赛   |                       |        |               |
|                    | r tu tu t | 牢т日№日小川↓       | 行目们            | N .    |                       |        |               |
|                    |           |                |                |        |                       |        |               |
|                    |           |                |                |        |                       |        |               |
| (1)                |           | (              | 2)             |        |                       | (3     | )             |
| 創评指标               |           | 输入项            | 目信息            |        |                       | 完      | 灭             |
|                    |           |                |                |        |                       |        |               |
| ∖备注                | 可在此       | <b>外补</b> 充对附( | 牛的说            | 明      |                       |        |               |
|                    | 5 - 207   |                | TH J VL        | , ,,   |                       |        |               |
|                    |           |                |                |        |                       |        |               |
|                    |           |                |                |        |                       |        | 0             |
| _                  | 连亚长       |                |                | ≖ 北 ]  | 上佳相立                  | 떠나고나   |               |
| 文件                 | 月 11      | 了女照此父          |                | 女不】_   |                       | דו נוי | 7             |
| 部任职时长以             | 园区或者书     | 院公示材料为标        | <u> </u>       | 定,须提   | 供相关材料。                |        |               |
| 个附件上传,<br>明确命名文型   | 又件格式包     | 括常规的jpeg、      | PDF、 W<br>欧不通过 | /ord等, | 1文件总大小<br>传失败时i       | 不能超过   | 150<br>是否符合要求 |
| 名称                 |           | 個型で目の利用のステ     | 文件             | 大小     | 1 ( ) ( ) ( ) ( ) ( ) | 曼作     |               |
|                    |           |                |                |        |                       |        |               |
| <sup>設</sup> 苑舍目管会 | (土則 11/1) |                | 0.105          | 5MB    | 预览                    | 下载     | 1111F         |
| 步提交                | ۲         | り仕������       | x X 1午         | 白      |                       |        |               |
|                    |           |                |                |        |                       |        |               |

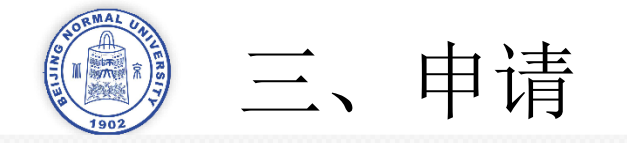

#### \*关于专业素养-科研项目申报的温馨提示:

#### 学生需选择参评学年评定项目的所有状态。例如,张三在上一学年已立项,在<mark>参评学年</mark> 完成"中期"、"结题"、"评定优秀",则需在系统中选取"中期"、"结题"、"评定优秀"三项。

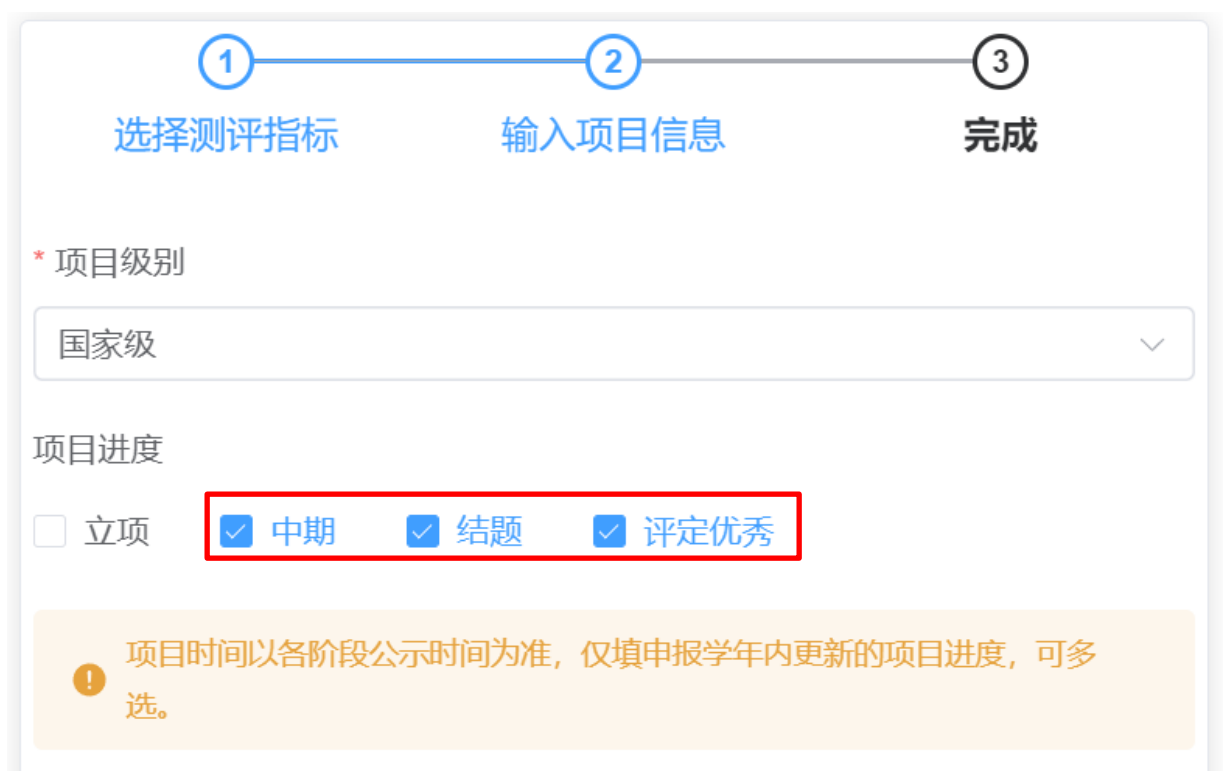

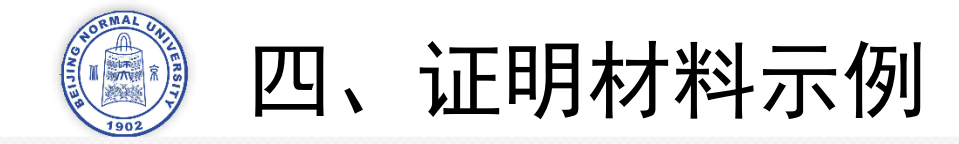

#### 1. 科研项目证明材料示例

#### 附件: 于公布 2021 年"本科生科研训练与创新创业" 北京师范大学珠海校区 2021 年本科生科研训练与创新创业项目(即大创项目) 立项名单 项目立项结果的通知 (排名不分先后) 100 负责人 负责人专 其他成员 报导导 項目类 立项级 项目名称 # \* 型 别 計析丸 国家校 養子多選派感影像的ナジ 師 10247 各有关单位: 清高香蕉和正放应研究— (推荐) 按照《广东省教育厅关于报送 2021 年度国家级, 省级大学生创新 一以始头市方例 2 美华文学刊物《新苗》对 创业训练计划立项项目的通知》及学校《关于申摄 2021 年度"本科生 100<sup>10</sup> "他看中国" 形象的构建 \* (当市) 科研训练与创新创业"项目的通知》文件要求,学校本着公开公平公正 原则开展 2021 年度"本科生科研训练与创新创业"项目(即大型项目) ■ 创新类 医束液 唐代推道每近河路线城市 1 历史学 10.11 (89) 立项工作。经各专业推荐、学校组织专家评审、学校公示、最终立项 2021 年度大创项目共 70 项(国家级 5 项,省级 20 项,校级 45 项,其 (独市) 无形智能东势关键技术环 (范) 中国家级和省级项目暂时为推荐项目,是否立项以广东省教育厅正式 创业实 国家领 ·北非物语"文化创考五 数字与应 发文为准;创新类 64 项, 创业实践类 3 项, 创业训练类 3 项)。现将 1000 践类 (供得) 政内 (生存) 目 対称共 金段(住 市 対称共 春秋(住 立项名单予以公布,详细信息见附件。 电超模颜支课程分离实程 电图 地理科学 目 業務新進系規律 天海市井门区100年月月 (B) (B) \$ 联系人: 陈强, 邮箱: castrong856@hnu.edu.cn; 电话: 0756-网络杂东洋介礼杂子等的 # # 化学 t 3683687: 办公地点:木铎楼 A101。 (書) **张春淡菜菜包炒麦味污染**」 化学 (10 月新美 省级(信 (元) -附件:北京师范大学珠海校区 2021 年本科生科研训练与创新创业 检查化别的财务员其无证 1117 项目(即大刻项目)立项名单(排名不分先后) 化学工作 哲新美 省级《祖 100 100 | 註) 10. 祥) ..... 北京师范大学珠海校区教务部 创新美 省级(推 -100 And Inc. (数据杆 2021年6月23日 (特) 学方面3 "历史·"就出下走京保 音响 勘定学 原大学校史研究与应用品 「三面 倒新美 省级 (推 ...... · 推入 11 per

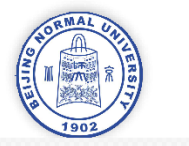

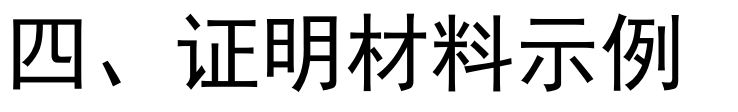

#### 2. 论文发表证明材料示例:

- •包括:杂志的封面、目录、论文全文。
- 核心期刊还需提交期刊信息、版权页以及图
   书馆盖章的索引证明,最后由导师委员会统
   一认定。
- 3. 竞赛参与证明材料:
- 所有参与加分的竞赛项目均须提供获奖证书、 奖状或相关加盖公章的证明材料

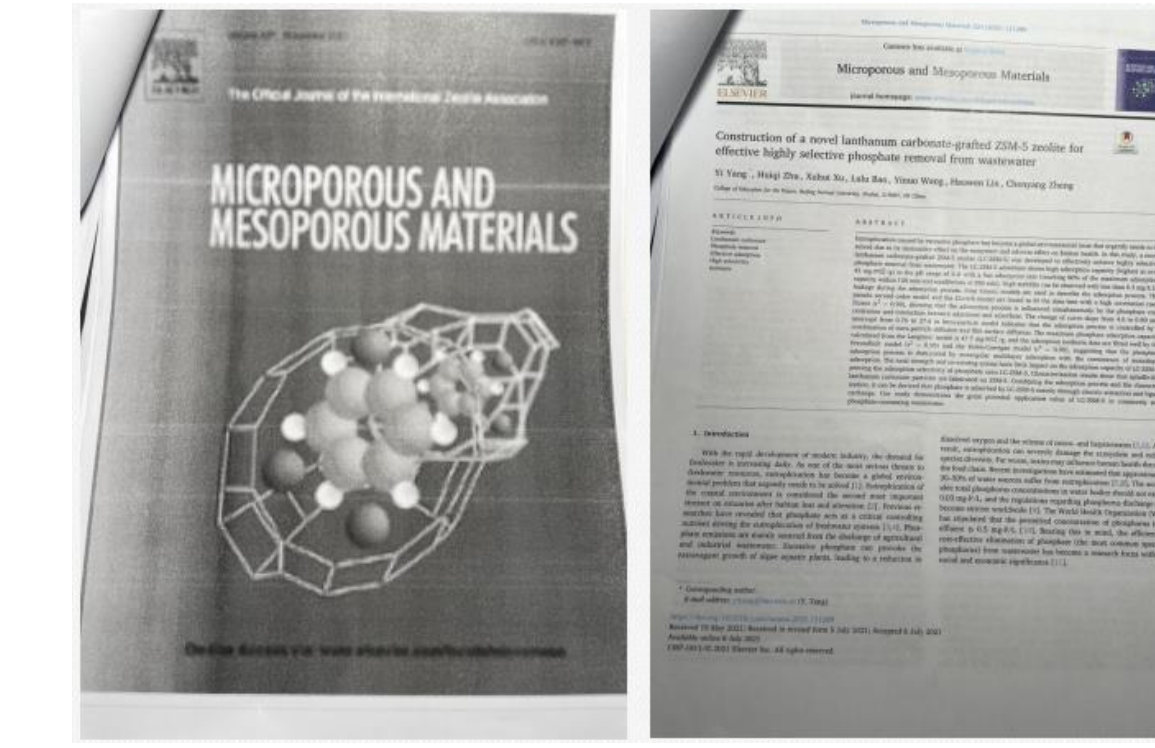

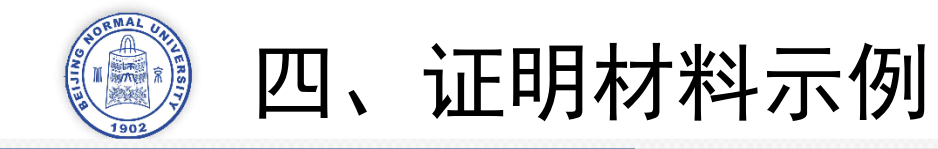

- 4. 学生干部证明材料示例
- 需包含任职和任期长度的公章证明

|     | 2000周期于202<br>建 <u>艺术周 计系</u><br>通动演出。等工作<br>研究中门或且住 | 学生干部工作<br>9 株 9 月至 2021 年 8 月<br>8. 約 年 7 年 7 年 7<br>8. 秋 4 竹 7 - 天現代<br>5. 秋 4 竹 7 - 天現代<br>5. 秋 4 竹 7 - 天現代 | <b>证明</b><br>在北京师拉大学珠海运<br>1一年。任职期间、主要<br>9、特此证明。 | 区 <u>大</u> 排<br>承担_具 |
|-----|------------------------------------------------------|----------------------------------------------------------------------------------------------------|---------------------------------------------------|----------------------|
| -   | 北京师范大学                                               | 章治国区 未接套声                                                                                                    | 学生艺术组 诗乐团                                         |                      |
| 序号  | 姓名                                                   | - 1/4 55                                                                                                    | 年级专业                                              | 职务                   |
| 1   |                                                      | 202011039017                                                                                                  | 20 极英语                                            | 干部                   |
| 2 , |                                                      | 202011039586                                                                                                  | 20 级化学                                            | 干事                   |
| а   | See.                                                 | 202011039687                                                                                                  | 20 摄化学                                            | 李谢 :                 |
| 4   |                                                      | 201911039639                                                                                                  | 19.级历史学(师范)                                       | 干事                   |
| .5. | -                                                    | 202011039037                                                                                                  | 20 親汉语言文学                                         | 卡事                   |
| 6.  | -                                                    | 201911039650                                                                                                  | 19级乐育总战                                           | 開始                   |
| 1 1 |                                                      | 202011039460                                                                                                  | 20 级汉语言文学                                         | 市事                   |
|     |                                                      | 202022070073                                                                                                  | 20 硬体育教学                                          | 下事                   |
|     |                                                      |                                                                                                    | In the second second                              | )"<br>"              |

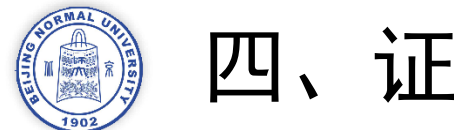

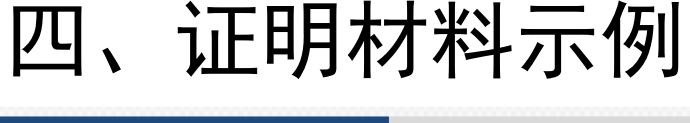

- 5. **社会实践**证明材料示例
- (1) 学校项目:
- 须提供加盖公章的证明材料

### (2) 非学校项目的暑期社会实践:

- •须提供加盖公章的证明材料,并附上社会实践地点负责人的联系方式
- 证明材料须包括姓名、时间、地点、主题或 内容、服务对象、服务时长、活动效果、活 动照片等。教育类社会实践还需提供教案、 教学视频、教育实践场景图片

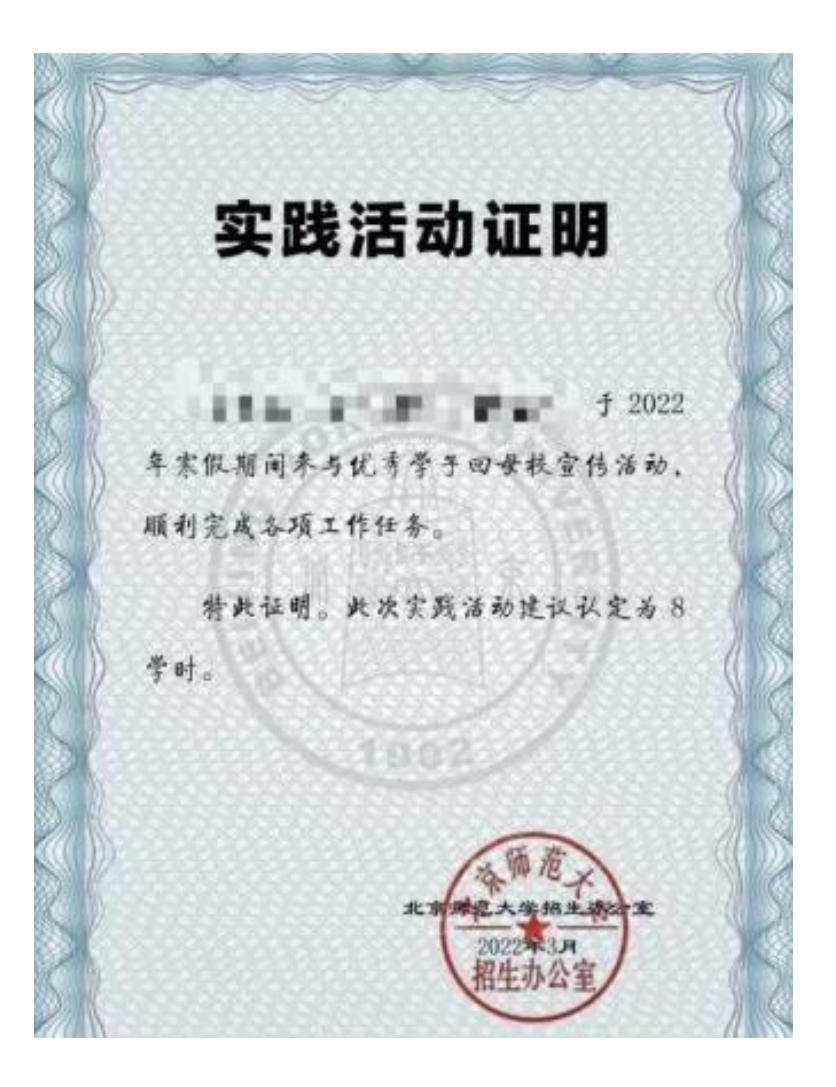

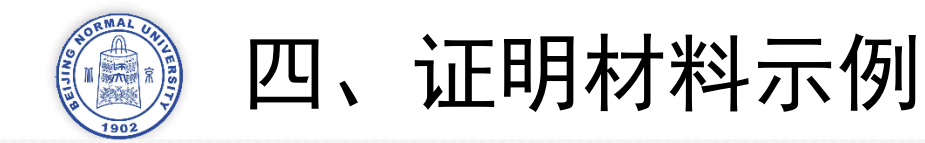

#### 6. 志愿活动证明材料示例

(1) 在"i志愿"发布的志愿活动

- 可自行提交"i志愿" 平台导出的志愿服务记录和详细【服务内容—时间段】对应说明,方可加分
- (2) 未在"i志愿"报名但临时参加的志愿活动 以及"i志愿"上无此活动但活动组织承诺发放时 长的志愿活动
- 可提供相应的书院志愿时长认证公示名单,方可加分

|                          | (1.5                        | 海盖诸梁法加                                | MITS M                                               |
|--------------------------|-----------------------------|---------------------------------------|------------------------------------------------------|
| KH21048                  | @<br>1 春暖苦中心                | 6595<br>41042<br>65944 5554           | ramatere -<br>ngoveraa<br>mooraa<br>mooraa<br>oontaa |
|                          |                             | 查出查别工艺 法回                             | maya m                                               |
| 0 E                      | ан<br>1 <b>1</b><br>11 талы | · · · · · · · · · · · · · · · · · · · | Barway<br>And an and<br>An and<br>An and<br>An an an |
| 2241J                    | 413) (118)                  | 14                                    | 153                                                  |
| 凹内留的法站                   | 7.10-1.00                   |                                       |                                                      |
| 10.2.111成电影节<br>12点节各篮唱多 | 第28版大学生                     |                                       |                                                      |
| Lord A                   | enter britte                |                                       |                                                      |
|                          |                             |                                       |                                                      |

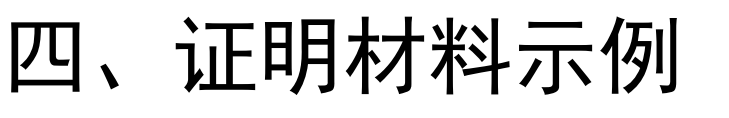

#### 7. **文化活动**证明材料示例

- 所有参与加分的文化活动均须提供获奖证书、奖状或相关加盖公章的证明材料
- · 以书院团体名义参加并获得名次且个人无法提供获奖证明材料的活动,根据活动相关负责部门提供的公示加分名单统一认证,如"一二九"合唱大赛、党史知识竞赛、辩论队等

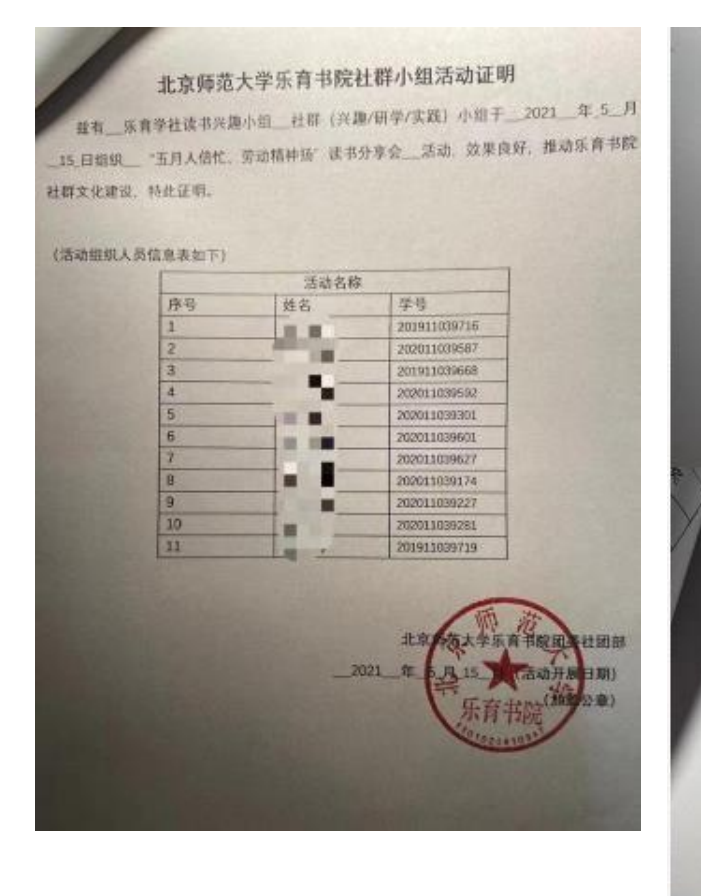

#### 活动证明

2020年12月6日, "亿峥嵘岁月,奏时代强音" --北京邦進 大学珠海园区纪念"一二・九"运动85周年合唱比赛在南国剧场举 行,以下学生积极参与合唱比赛,并取得优异成绩,特此证明。

n件: 2020年"一二·九"合唱比赛乐育书院获奖同学名单

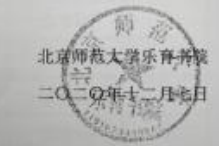

| 序号 | 姓名 | 学号           | 名次  |
|----|----|--------------|-----|
| 1  | _  | 201911039722 | 三等奖 |
| 2  |    | 201911039559 | 三等奖 |
| 3  |    | 201911039639 | 三等奖 |
| 4  |    | 201911039014 | 三等奖 |
| 5  |    | 201911039554 | 三等奖 |
| 6  |    | 201911039331 | 三等奖 |
| 7  |    | 201911039589 | 三等奖 |
| 8  |    | 201911039507 | 三等奖 |
| 9  | -  | 201911039656 | 三等奖 |
| 10 |    | 243020110100 | 二编起 |

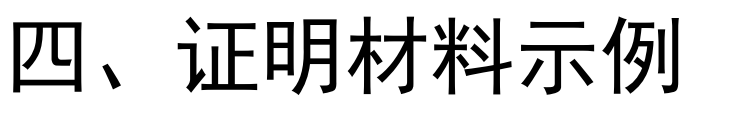

#### 8. 体育活动证明材料示例

- 所有参与加分的体育活动均须提供获奖证书、奖状或相关加盖公章的证明材料
- 以书院团体名义参加并获得名次且个人无法提供获奖证明材料的活动,根据活动相关负责部门提供的公示加分名单统一认证,如园区运动会拔河项目等

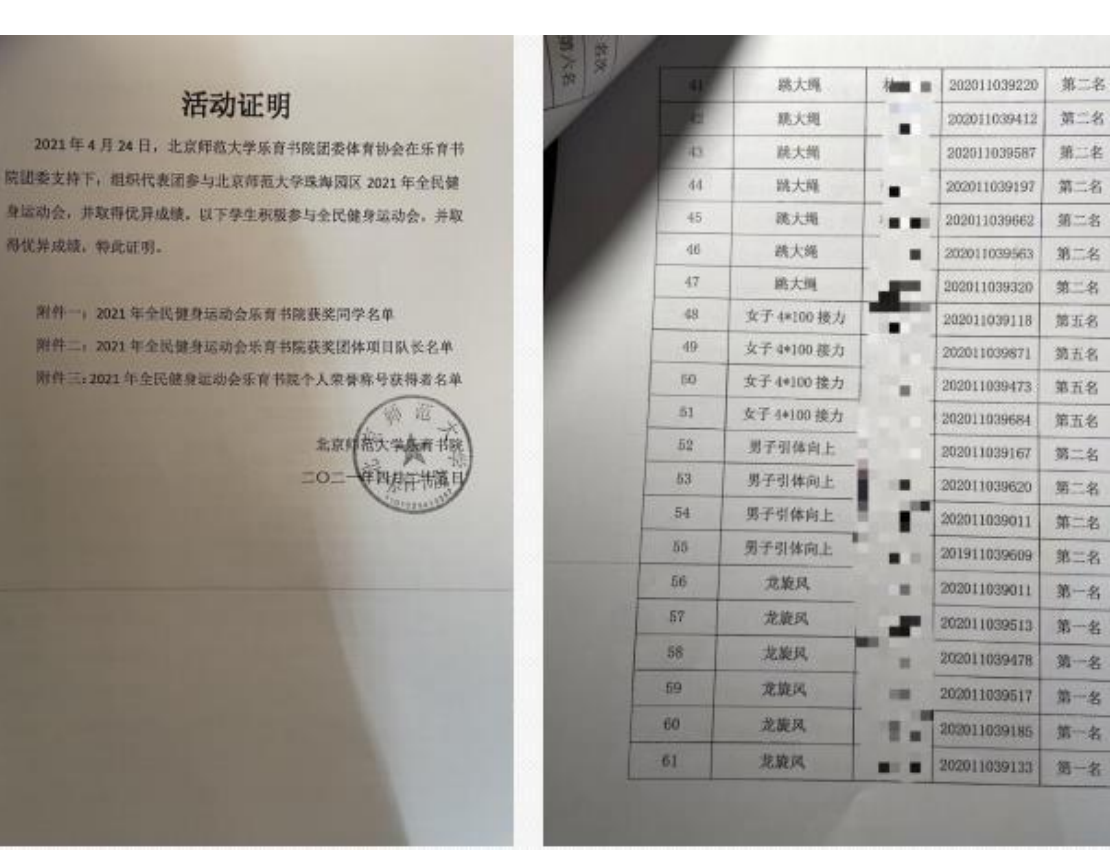

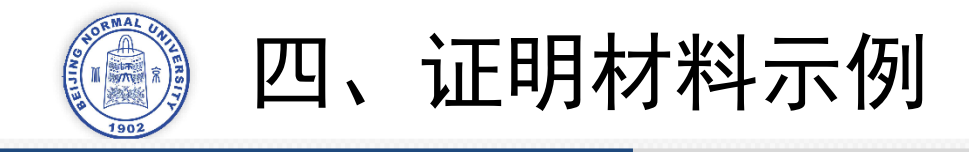

#### 提醒:

- 1. 奖状,证书等无电子版的证明材料,可以打印清晰的照片或者进行扫描打印
- 2. 名单类证明材料需要提前处理,标注出自己名字所在处

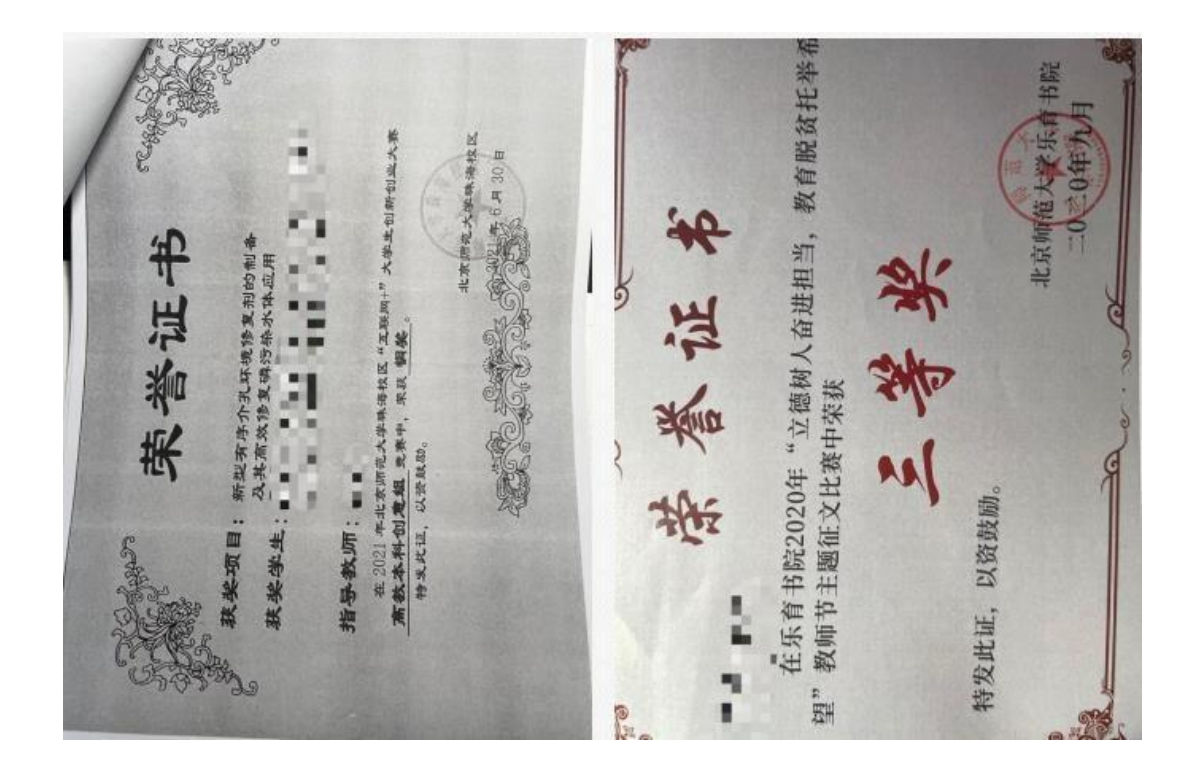

|      | NU ITI                                                            | 北京师     | · 苏大学珠;                   |                       |             |                      |              |  |  |  |  |
|------|-------------------------------------------------------------------|---------|---------------------------|-----------------------|-------------|----------------------|--------------|--|--|--|--|
|      | 1001 美大联合联研                                                       | 田林与台    | (新创业项                     | 目(即大创?                | 页目) 立       | 顶名阜                  |              |  |  |  |  |
|      | (排名不分先后)                                                          |         |                           |                       |             |                      |              |  |  |  |  |
| 77   | 項目名別                                                              | 负责人     | 贵景人寺<br>空                 | 其他成员                  | 指导导<br>群    | 項目共<br>型             | 立项级          |  |  |  |  |
| Ť    | 基于多属能感影像的大型<br>调集系程度汇放应研究—<br>——————————————————————————————————— | 419     | 教務科学                      | 9.45                  | 21.8.12     | 휘문축                  | 1821         |  |  |  |  |
| 100  | · 奥华大学刊發 【約首3 对<br>"量書中国" 形象的构成                                   | 非版泡     | "放进室穴<br>"平               | 可行建。除<br>望時, 資家<br>該  | SCIENC      | 台裡用                  | (2011)       |  |  |  |  |
| 1    | · 唐代傳經發送河路接起市,<br>田原水和明治                                          | 用制制     | 行き岸                       | 秋暖, 拜應<br>文、聖英符       | 马冲          | 世界丸                  | 正常用し         |  |  |  |  |
| 1    | 単の現代設施な用の本当<br>元が安全水法内設法で可<br>安                                   | 68.8    | 推理学(i)<br>页]              | 正則, 是非<br>臣, 聖杼氏      | 24.62       | 計算者                  | 资本线<br>1.标果人 |  |  |  |  |
|      | "它带物话"文化创意工                                                       | 事務後     | 教学与点<br>現我学               | )対整正、用<br>請求          | 1.10        | 创业实<br>政炎            | 當萬價<br>1個節1  |  |  |  |  |
| 1    | ·無線覆過走線位台與实情<br>原始的住民新建                                           | N.19 W. | 構造わせ                      | 李茂论,李<br>辅榷,盛祥        | 举官;<br>宣阿-即 | 包約和                  | 単同(1年<br>株)  |  |  |  |  |
|      | 法由专并门区 100 第月间<br>的地理的言中研究                                        | 42.4    | 报请书文 ·                    | 建单击, 尽<br>非政, 原现<br>將 | 我相違         | 6141.51              | 有限(加<br>拉)   |  |  |  |  |
| 8    | 辦辦學管理合主合子目的<br>新委员其用位核見保持会<br>小板或慣研究                              | 朱麗田     | 2.4                       | 純賞酒, 可<br>法评, 背助<br>房 | 19.15       | 竹和高                  | 田代 1.8<br>府5 |  |  |  |  |
| 9    | 特征者 Land 的东非是<br>对量化的的财富只具无量<br>化制氧研究                             | Xar     | 29 (H                     | 発佳嘛、时<br>重型           | 443         | 射射為                  | 春秋い          |  |  |  |  |
|      | LINGERNPS.                                                        |         | 完平 (得<br>星)               | 10 F                  | 1.2.A.      | - <del>1</del> 191 A | · 推 7        |  |  |  |  |
| u    | 用物经济市场中的"扩展<br>市场"提来-以北京市为<br>N                                   | 建理系     | ( 数据将<br>( 数据将<br>( 项定码 ) | R. 28. 4              | 关点事         | 伯紙具                  | 着用<br>特)     |  |  |  |  |
| 12 1 | "历史·" 程度下北京原<br>現大学校史研究勾立用路<br>發展素                                | 82      | 历史学                       | 単作葉、G<br>単年、作業<br>加   | ¢A.         | 一門計算                 | 1 an<br>191  |  |  |  |  |

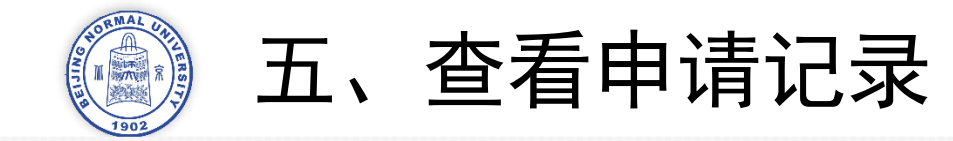

- 左侧点击【申请记录】,查看已提交的申请 1.
- 2. 请**关注申请的状态,**若收到初审不通过消息,请及时进入综测系统处理。

|            |     | 乐育书院综合测评系统 | ■ 学生申请入口 / 申请记录 |        |                            |                  |      |        |                  |
|------------|-----|------------|-----------------|--------|----------------------------|------------------|------|--------|------------------|
|            | C   | 9 控制台      | 控制台 申請記録 〇      |        |                            |                  |      |        |                  |
|            | , c | 2 学生申请入口 へ | 申报学年 2022-2     | 2023学年 | ✓ 排序 按提交回                  | 时间倒序             |      | 阶段 请   | 选择 ~ ]           |
| 广本计院始本调购支援 |     | 测评指标申请     | 0.搜索            |        |                            |                  |      |        |                  |
| 不再中阮尔口测汗杀死 |     | # 申请记录     |                 |        |                            |                  |      |        |                  |
|            |     |            | 申报学年            | 综合测评类型 | 申请内容                       | 评分               | 阶段   | 1      | 操作               |
| () 控制台     |     |            | 2022-2023学年     | 社群生活   | 兴趣小组/研学小组/实践小<br>组/就业互助负责人 | *待0.3            | 未处理  | 2023-( | 查看 取消申请          |
|            |     |            | 2022-2023学年     | 其他     | 其他                         | *待0              | 未处理  | 2023-0 | <b>查看</b> 取消申请   |
|            |     |            | 2022-2023学年     | 社群生活   | 班级评价                       | *待0              | 未处理  | 2023-0 | <b>查看</b> 取消申请   |
| 党 学生申请入□ ^ |     |            | 2022-2023学年     | 体育活动   | 体育竞赛一等奖                    | *待1.5            | 未处理  | 2023-( | <u> </u>         |
|            |     |            | 2022-2023学年     | 文化活动   | 书院活动-五四话剧节二等奖              | *待0.1            | 未处理  | 2023-( | 查看 取消申请          |
|            |     |            | 2022-2023学年     | 志愿服务   | 志愿服务时长10                   | *待0.100          | 未处理  | 2023-( | <u> 章</u> 取消申请   |
| ➡ 测评指标申请   |     |            | 2022-2023学年     | 社会实践   | 社会实践测试                     | *待认定             | 未处理  | 2023-( | <u> </u>         |
|            |     |            | 2022-2023学年     | 学生骨干   | 组织-部门名称-具体职务名称-任5月         | *待0.83           | 未处理  | 2023-( | <u> </u>         |
|            |     |            | 2022-2023学年     | 学术竟赛   | 项目名称项目名称                   | *待0              | 未处理  | 2023-0 | <u> </u>         |
| ● 申请记录     |     |            | 2022-2023学年     | 学术竞赛   | 项目名称项目名称                   | *待2.0            | 未处理  | 2023-( | <u> </u>         |
|            |     |            | 2022-2023学年     | 学术竞赛   | 项目名称                       | *待0.8            | 未处理  | 2023-( | <u> </u>         |
|            |     |            | 2022-2023学年     | 学术研究   |                            | *待0              | 未处理  | 2023-( | 查看 取消申请          |
|            |     |            | 2022-2023学年     | 科研项目   | 课题名称                       | *待3.0            | 未处理  | 2023-0 | <u> </u> 五石 取消申请 |
|            |     |            | 2022-2023学年     | 学生骨干   | b-任4月                      | *待0.50           | 未处理  | 2023-( | <u> </u>         |
|            |     |            | 2022-2023学年     | 学术竟赛   | bbb                        | 0.000(0.00<br>0) | 终审通过 | 2023-( | <u> </u> 適着 取消申请 |
|            |     |            | 合计              |        |                            | 0.00   9.13      |      |        |                  |
|            |     |            | 共 15 条 20条/     | 页 ~ <  | 1 > 前往 1 页                 |                  |      |        |                  |

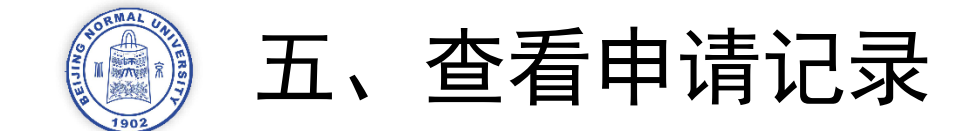

## 申请记录状态图解

|             |        |                            |         |      |        |                  | 组已审核通过;<br>终审通过·书院已审核 |
|-------------|--------|----------------------------|---------|------|--------|------------------|-----------------------|
| 申报学年        | 综合测评类型 | 申请内容                       | 评分      | 阶段   | 1      | 操作               | 适中远之· 1980年18         |
| 2022-2023学年 | 社群生活   | 兴趣小组/研学小组/实践小<br>组/就业互助负责人 | *待0.3   | 未处理  | 2025-0 |                  | → 不通过:需要补交/修          |
| 2022-2023学年 | 其他     | 其他                         | *待0     | 未处理  | 2023-( | <u> </u> 查看 取消申请 |                       |
| 2022-2023学年 | 社群生活   | 班级评价                       | *待0     | 木处埋  | 2023-0 | 旦有               | ▶ 根据细则不予加分            |
| 2022-2023学年 | 体育活动   | 体育竞赛一等奖                    | *待1.5   | 未处理  | 2023-( | <u> </u> 查看 取消申请 |                       |
| 2022-2023学年 | 文化活动   | 书院活动-五四话剧节二等奖              | *待0.1   | 未处理  | 2023-( | <u> </u>         |                       |
| 2022-2023学年 | 志愿服务   | 志愿服务时长10                   | *待0.100 | 未处理  | 2023-( | <u> </u> 查看 取消申请 |                       |
| 2022-2023学年 | 社会实践   | 社会实践测试                     | *待认定    | 未处理  | 2023-( | <u> </u>         |                       |
| 2022-2023学年 | 学生骨干   | 组织-部门名称-具体职务名<br>称-任5月     | *待0.83  | ALT. | 2023 ( |                  | → 待终审后予以加分            |

未处理: 民主评议小组

初审通过: 民主评议小

未审核;

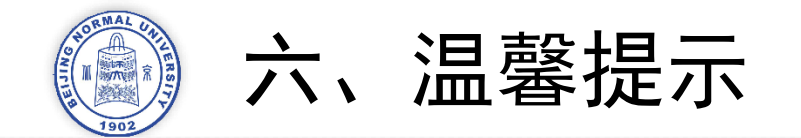

- 1. 综合测评进行期间,请关注**北京师范大学企业微信**发布的相关通知,以免影响综合 测评申请
- 2. 如遇到**技术类问题**,如网页始终无法打开、登录不成功、无法提交申请等,请联系 技术人员,搜索群号:907783395,进入QQ群咨询。
- 2. 如遇到**申请审核类**问题,如初审不通过、终审不通过等,请在民主评议小组的提醒 和帮助下进行处理